# ANNEXE 1 : PORTAIL des PROFESSIONNELS de SANTE Créer son compte

Ce portail est accessible via n'importe quel navigateur web. Son fonctionnement est optimal sur Mozilla Firefox et sur Chrome.

La création d'un compte sur ce portail est indispensable pour accéder à l «Outil RCP » via lequel vous pourrez inscrire des patientes au staff.

(Les professionnels de santé qui disposent d'une messagerie MonSisra ont déjà accès à ce portail).

#### \* Si vous n'avez pas déjà un compte "portail des professionnels de santé":

Voici le formulaire: <u>https://www.sante-ra.fr/inscription/</u> (remplissage très simple, en MOINS DE 2 MINUTES).

 $\rightarrow$  Une fois ce formulaire envoyé vos codes d'activations vous seront envoyés par SMS et par email sous 72H.

Ce portail est accessible de façon sécurisée sur n'importe quel poste via un navigateur web (fonctionne mieux sur mozilla et sur chrome) et sur n'importe quel smartphone via l'application MonSisra qui existe pour Androïd et pour Mac.

REMARQUE: Il est utile de renseigner un numéro de mobile lors de votre création du compte. En effet, lors de votre connexion sécurisée, il vous sera demandé un code éphémère, qui peut être reçu par mail ou par SMS selon votre souhait. (Comme ça existe parfois pour les paiements sécurisés en ligne par exemple).

Pour en savoir plus .... qu'est ce que le portail des professionnels de santé ?

- Le portail réunit les accès à tous les **outils d'e-santé promus par l'ARS** dans la région Auvergne-Rhône-Alpes, entre autres: messagerie sécurisée de santé MonSisra Téléconsultation, Outils RCP, bientôt ICOS, et bien d'autres ...
- Tous ces outils sont développés par l'ARS. Leur utilisation est tout à fait gratuite.

Si vous souhaitez en savoir plus : Liens vers la présentation du portail "GCS SARA"

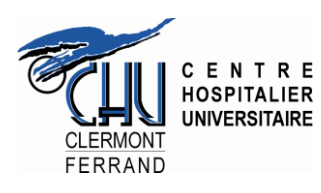

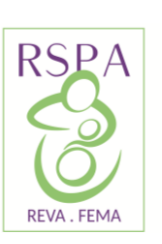

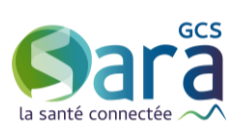

# ANNEXE 2 : RCP ENDOMETRIOSE AUVERGNE se connecter, inscrire une patiente, rejoindre la visio-conférence

## Connexion à l'outils RCP

Pour accéder à l'outil RCP, vous devez avoir un compte sur le portail des professionnels de santé (Cf Annexe 1).

#### Depuis n'importe quel navigateur web

(Fonctionnement optimal sur Mozilla Firefox ou Chrome)

- 1. Connectez-vous à https://www.sante-ra.fr/RCPENDO/Accueil.aspx
- 2. Choisissez le moyen de connexion qui vous convient :
  - « Code éphémère » : très pratique ; depuis n'importe quel poste ;
  - Ou « MonSisra » si vous avez l'application sur votre bureau
  - Ou « Compte local », (actuellement seuls certains CH sont équipés)
  - L'outil RCP se charge, et vous êtes connecté.

#### Depuis l'application MonSisra :

3.

- 1. Onglet « Mon portail », en bas à gauche
- 2. Puis cliquez sur la vignette « Outil RCP », puis sur « Autre staff »
- 3. Votre navigateur s'ouvre, l'outil RCP se charge, et vous êtes connecté.

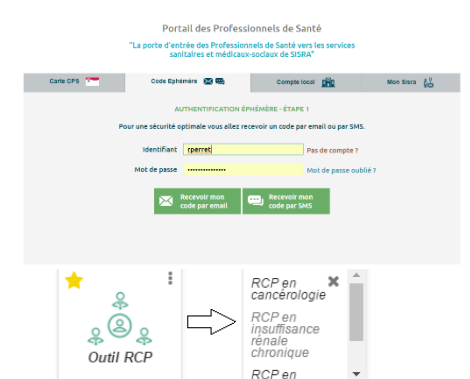

1 2 3

Endométriose NHE 2 Demande de discuss Demande de précent

## Inscription d'une patiente

Sisra ....

Inscription à une RCP - Identification patient

- 1. Cliquez sur l'onglet « Inscription patient »
- Tapez le nom et/ou prénom et/ou la date de naissance de la patiente, séparée d'un simple espace.
- Cliquez sur le nom de votre patiente dans la liste qui s'affiche. Si elle n'est pas présente, vous pouvez créer son identité sur la base de son état-civil (Les seules données à renseigner sont le Nom, Prénom, date et Lieu de naissance)
- L'étape suivante vous permet de choisir la date de la séance RCP « Endométriose Auvergne » sur laquellevous souhaitez présenter votre patiente

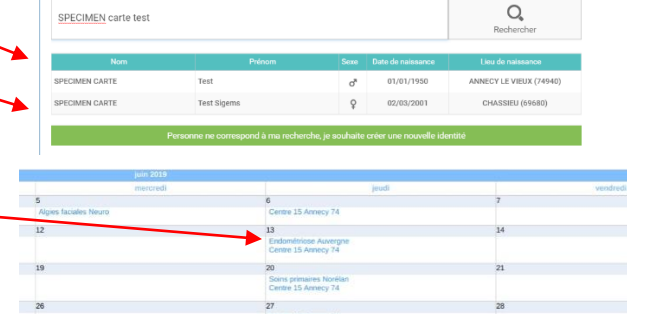

Inscription à une RCP - Précisions

Simon SPECIMEN CARTE

58615 🛸

#### 5. Onglet « prescripteur » : saisissez votre nom

#### Onglet « précisions » : Cochez « demande de discussion (cas non standard) puis les éléments qui vous paraissent pertinents

- 7. Finalisez en cliquant sur « Terminer l'inscription »
- 8. L'écran suivant confirme que la patiente a bien été inscrite.

#### CLIQUEZ sur « Compléter le dossier »

Vous êtes dirigé vers la fiche RCP Endométriose Auvergne, à renseigner.

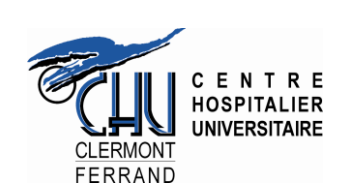

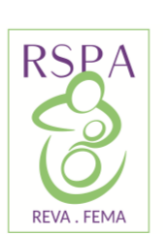

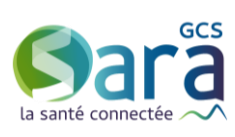

### Saisie de la fiche RCP

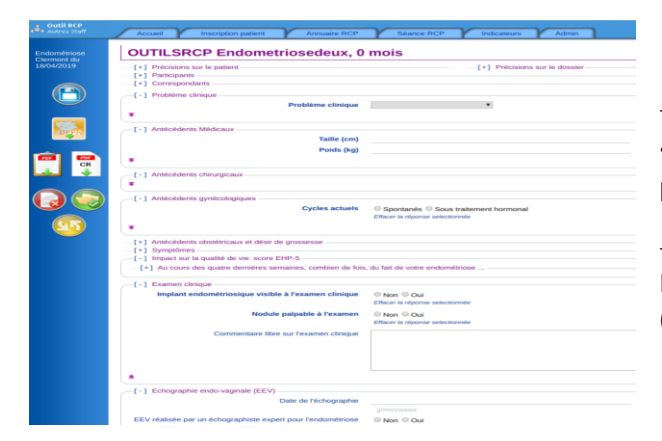

## - Il y a plusieurs questions (cases à cocher) à réponse « obligatoire ». Ces questions apparaissent d'emblée, vous ne pouvez donc pas les rater.

#### - Le remplissage exhaustif n'est pas obligatoire.

Il permet de faciliter le recueil de données à visée statistique (recherche).

- Le questionnaire est organisé en 11 sections principales qui comportent des sous-chapitres.

- Quand vous cliquez sur un <sup>-[+]</sup> vous afficher toutes les questions obligatoires ainsi que tous les sous-chapitres de cette section.

- Quand vous cliquez sur 💌 vous affichez toutes les questions d'un souschapitre.

En plus des questions obligatoires, les sections les plus importantes sont celle concernant les symptômes et celle concernant l'impact sur la qualité de vie (score EHP-5).

Pour réaliser une synthèse rapide du cas présenté, rendez-vous en fin de questionnaire dans la section "autres examens complémentaires" et tapez votre synthèse dans "commentaire libre sur les autres examens complémentaires".

| Accueil Inscription patient Annuaire                                                                                    |
|----------------------------------------------------------------------------------------------------|
| OUTILSRCP Endometriosedeu                                                                                               |
| -[+] Précisions sur le patient[+] Participants[-] Correspondants                                                        |
| Les correspondants du dossier pouront consulter son com<br>Si leurs adresses mails sont renseignées, ils seront avertis |
| Titre Nom complet                                                                                                    |
| Ajouter un correspondant                                                                                                |
|                                                                                                    |
| [+] Problème clinique                                                                                                   |
| [+] Antécédents Médicaux                                                                                                |
| [+] Antécédents chirurgicaux                                                                                            |
| [+] Antécédents gynécologiques                                                                                          |
| [+] Antécédents obstétricaux et désir de grossesse —                                                                    |
| [+] Symptômes                                                                                                    |
| [+] Impact sur la qualité de vie: score EHP-5                                                                           |
| [+] Examen clinique                                                                                                    |
| [+] Echographie endo-vaginale (EEV)                                                                                     |
| [+] IRM                                                                                                    |
| [+] Autres examens complémentaires                                                                                      |
| [+] Avis du staff                                                                                                    |
|                                                                                                    |

### PENSEZ A ENREGISTRER REGULIEREMENT LA FICHE EN CLIQUANT SUR LA DISQUETTE DANS LE BANDEAU A GAUCHE :

### Rejoindre le staff en visio-conférence

Vous avez seulement besoin d'un accès à internet.

Le jour du staff, vous recevez, par email et par sms, un lien web vous permettant de rejoindre la visio-conférence. Vous pouvez rejoindre la visio-conférence via un ordinateur, une tablette ou un smartphone. Une fois la conférence débutée vous pouvez la rejoindre et la quitter quand vous le souhaitez.

La première fois, sur un smartphone, vous serez invités à installer l'application nécessaire (MonSisra): aucun danger !

En cas de problème, contacter l'assistance SARA : www.sante-ra.fr/contact

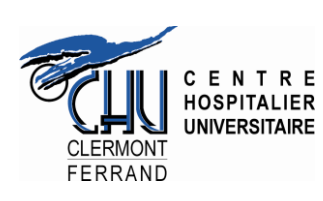

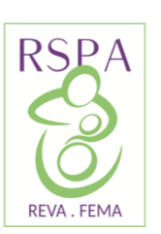

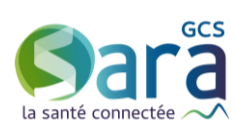